## **BAB III**

### METODOLOGI PENELITIAN

#### 3.1. Alat penelitian

Alat penelitian ini menggunakan software berupa program CFD Ansys Fluent 15.0 untuk pembuatan simulasi aliran *bubble*.

#### 3.1.1. Prosedur penggunaan software CFD Ansys 15.0

Langkah-langkah umum yang dilakukan dalam analisis menggunakan CFD pada *Fluent* sebagai berikut:

- a. Membuat geometri dan mesh pada model
- b. Model transient/steady
- c. memilih solver yang tepat untuk model tersebut (2D atau 3D)
- d. Mengimpor mesh model
- e. Melakukan pemeriksaan pada mesh model
- f. Memilih formulasi solver
- g. Memilih persamaan dasar yang akan dipakai dalam analisis
- h. Menentukan sifat material yang dipakai
- i. Menentukan kondisi batas
- j. Mengatur parameter control solusi
- k. Initialize the flow field
- l. Melakukan perhitungan
- m. Memeriksa hasil iterasi
- n. Menyimpan hasil iterasi.

# 3.2. Diagram Alir Simulasi

Simulasi dilakukan dengan prosedur yang disampaikan pada gambar 3.1:

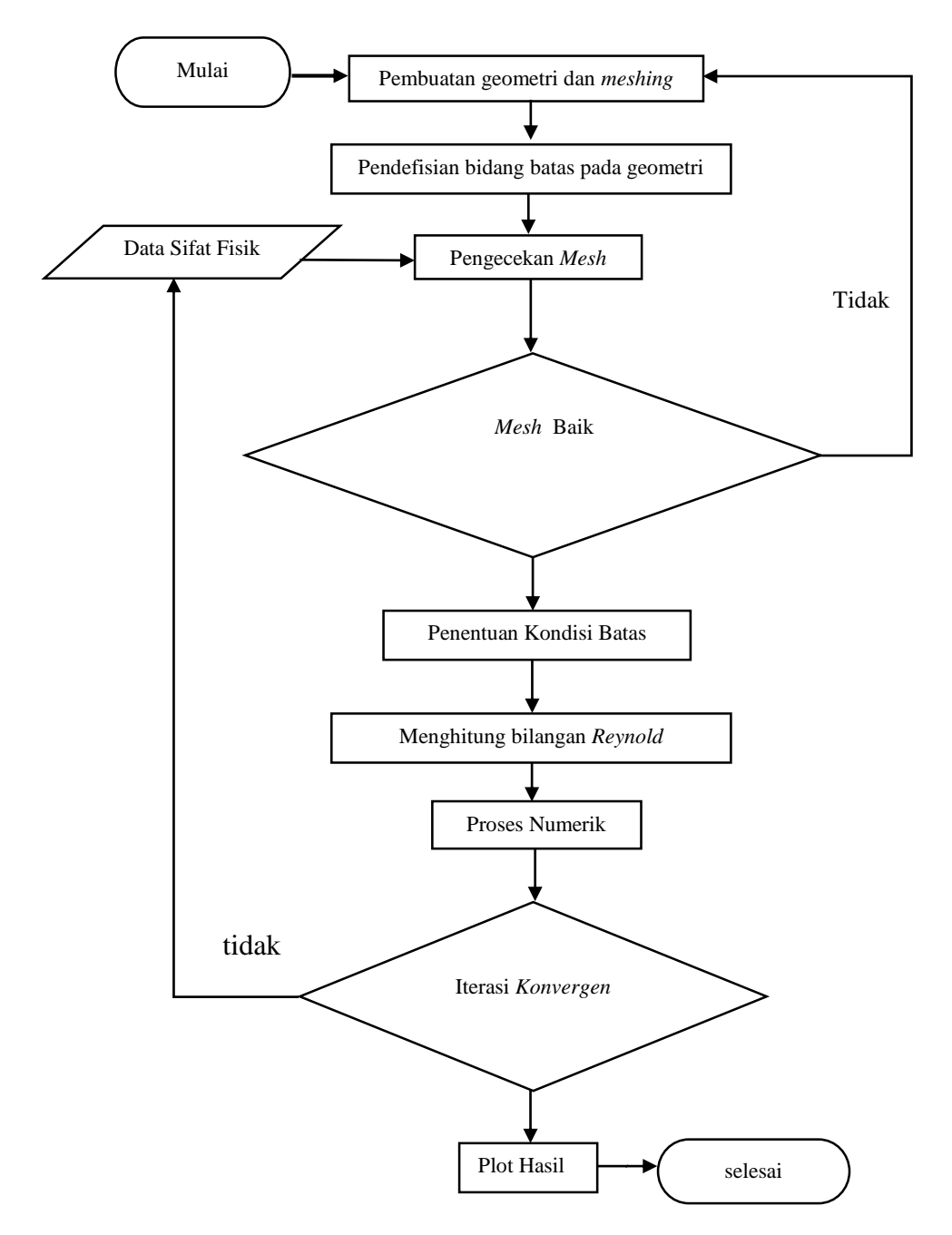

Gambar.3.1 Diagram alir simulasi CFD menggunakan Ansys Fluent 15.0

#### 3.3. Proses Simulasi CFD

Secara umum proses simulasi CFD dibagi menjadi 3 yaitu pre-processing, solver dan post-processing.

#### **3.3.1.** *Pre-processing*

*Pre-processing* adalah tahap awal dalam simulasi CFD yang perlu dilakukan seperti membuat geometri dan pengecekan *mesh*.

a. Membuat Geometry

Dalam proses pembuatan geometri pada simulasi *Ansys Fluent*, selain menggunakan aplikasi tersebut dapat juga dilakukan dengn menggunakan *Solidwork*, Gambit, Auto CAD dan lainnya, lalu di impor ke aplikasi *Ansys Fluent*. geometri dalam penelitian ini menggunakan pipa annulus berbahan *acrylic* dengan spesifikasi diameter luar sebesar 25,4 mm diameter dalam sebesar 19 mm dan panjang pipa 1000 mm, dalam simulasi yang dilakukan pipa tidak di anggap melainkan hanya menggunakan diameter dalam saja untuk sisi bagian aliran yang akan disimulasikan sepanjang pipa karena pembuatan pola aliran bagian yang akan disimulasikan harus berbentuk pada dala artian bagian dalam pipa dibuat berisi padat atau tidak kosong.

Berikut gambar bagian dalam pipa yang di buat:

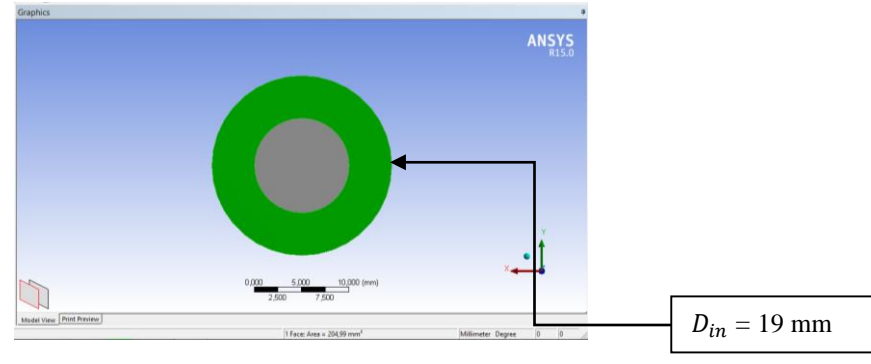

Gambar 3.2. Permukaan (tampak depan)

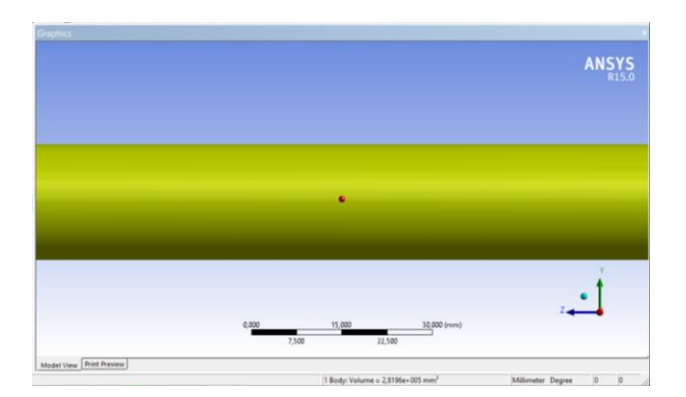

Gambar 3.3. Permukaan Pipa dalam (tampak samping)

b. Pembuatan mesh

Setelah geometri dibuat, langkah selanjutnya melakukan *meshing* (membagi volume menjadi bagian-bagian kecil) agar dapat dianalisis pada program CFD. Ukuran *mesh* yang terdapat dari suatu obyek akan mempengaruhi ketelitian data daya komputasi analisis CFD. Semakin kecil/halus *mesh* yang dibuat maka hasil yang didapat akan semakin teliti, namun dibutuhkan daya komputasi yang semakin besar pula.

Proses *meshing* dilakukan dengan menekan tombol printah *mesh* volume yang ada pada *operation toolpad* pertama volum yang diinginkan harus dipilih lebih dahulu. Kemudian, bentuk yang diingikan dapat dipilih pada tombol jenis elemen dan tipenya.selanjutnya mementukan ukuran dari *mesh* yang diinginkan.

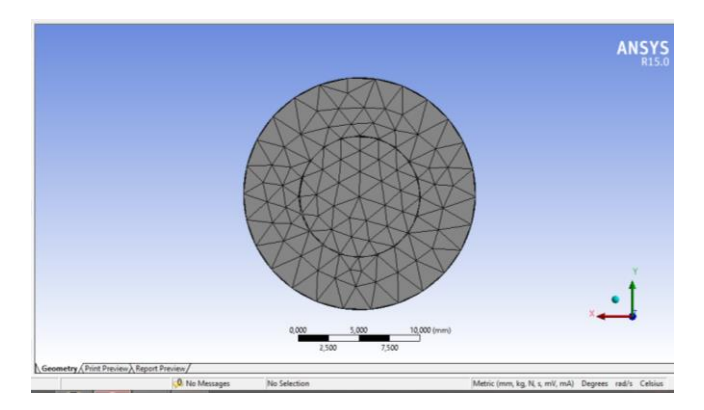

Gambar 3.4. Proses Name Selection

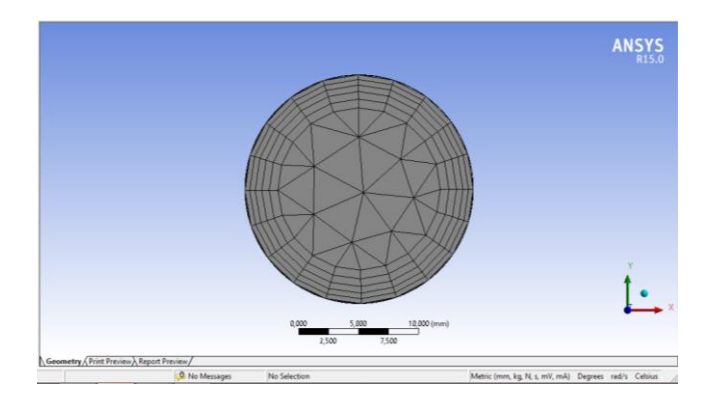

Gambar 3.5. Hasil Meshing (tampak depan)

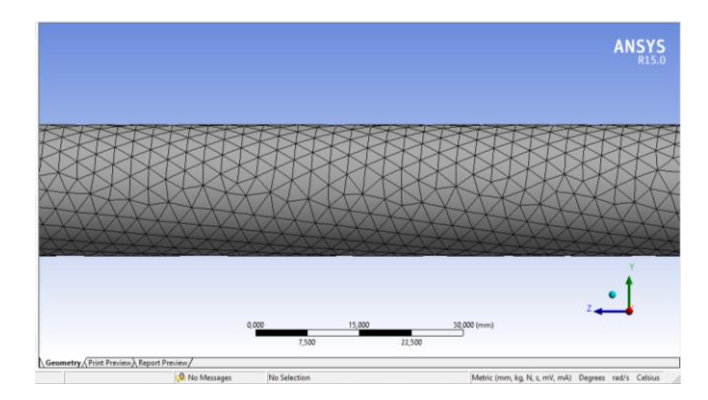

Gambar 3.6. Hasil Meshing (tampak samping)

## 3.3.2. Solver

Pada tahap ini banyak yang harus dilakukan kaitannya dengan penentuan kondisi batas dalam sebuah simulasi CFD. Proses ini merupakan bagian paling penting karena semua parameter di proses dalam tahap ini, seperti *General, models, material, cell zone conditions, boundary conditions, phase, solution methods, solution controls, solution initialization, calculation activities, run calculation dan terakhir graphics and animations.* 

a. General

Pada tahap ini menggunakan metode solusi berdasarkan tekanan. Kemudian velocity formulation menggunakan absolute. Aliran dalam sistem bersifat transient. Serta menggunakan grafitasi untuk aliran.

| lesh                                                                    |                                  |                |                             | _    |
|-------------------------------------------------------------------------|----------------------------------|----------------|-----------------------------|------|
| Scale                                                                   | e                                | Check          | Report Qual                 | ity  |
| Displa                                                                  | ау                               |                |                             |      |
| olver                                                                   |                                  |                |                             |      |
| Press     Densi                                                         | ure-Based<br>ty-Based            | Abso     Relat | Formulation<br>lute<br>tive |      |
| Time<br>Stead<br>Trans                                                  | ly<br>ient                       |                | Uni                         | ts   |
| Time<br>Stead<br>Trans<br>Gravity<br>ravitation                         | ly<br>ient<br>ial Acceler        | ation          | Uni                         | ts., |
| Time<br>Stead<br>Trans<br>Gravity<br>ravitation<br>X (m/s2)             | ly<br>ient<br>aal Acceler        | ation          | P                           | ts., |
| Time<br>Stead<br>Trans<br>Gravity<br>ravitation<br>X (m/s2)<br>Y (m/s2) | ient<br>al Acceler<br>0<br>-9.81 | ation          | P<br>P                      | ts., |

Gambar 3.7. User Interface General Menu

# b. Models

Pada tahap ini *energy* disetting *off* karena tidak memerlukan energi pada simulasi ini. Selanjutnya *multiphase* nya menggunakan *volume of fluid* lalu untuk *viscous* disetting menggunakan *k-epsilon* dengan model *realizable*.

| Models<br>Multiphase - Voli                                                                                                    | ume of Fluid                                                     |         |  |
|----------------------------------------------------------------------------------------------------|------------------------------------------------------------------|---------|--|
| Energy - Off<br>Viscous - Realiza<br>Radiation - Off<br>Heat Exchanger<br>Species - Off<br>Discrete Phase -<br>Solidification & N<br>Acoustics - Off<br>Eulerian Wall Filr | able k-e, Scalable V<br>- Off<br>Off<br>1elting - Off<br>m - Off | Vall Fn |  |
|                                                                                                    |                                                                  |         |  |

Gambar 3.8. User Interface Menu Models

### c. Materials

Material yang digunakan untuk simulasi ini terbagi dari dua jenis yaitu *solid* dan *fluid*. Material solid yang digunakan adalah *acrylic*  *fluxyglass* dan *alumunium* sedangkan untuk fluidanya menggunakan *liquid* dan *air*.

| Materials             |        |   |  |
|-----------------------|--------|---|--|
| 4aterials             |        |   |  |
| Fluid<br>water-liquid |        |   |  |
| Solid                 |        |   |  |
| glass                 |        |   |  |
| auminum               |        |   |  |
|                       |        |   |  |
|                       |        |   |  |
|                       |        |   |  |
|                       |        |   |  |
|                       |        |   |  |
|                       |        |   |  |
|                       |        |   |  |
|                       |        |   |  |
|                       |        |   |  |
|                       |        |   |  |
|                       |        |   |  |
|                       |        |   |  |
|                       |        |   |  |
| Create (Edit          | Delate | L |  |
| create/colt           | Delete |   |  |

Gambar 3.9. User Menu Materials

## d. Cell Zone conditions

*Berisi daftar* zona sel yang dibutuhkan. Pada tahap ini masingmasing zona disesuaikan dengan nama dan jenis materialnya.

| one                                                   |                                           |                               |
|-------------------------------------------------------|-------------------------------------------|-------------------------------|
| acrylic<br>air                                        |                                           |                               |
| alumunium                                             |                                           |                               |
| water                                                 |                                           |                               |
|                                                       |                                           |                               |
|                                                       |                                           |                               |
|                                                       |                                           |                               |
|                                                       |                                           |                               |
|                                                       |                                           |                               |
|                                                       |                                           |                               |
|                                                       |                                           |                               |
|                                                       |                                           |                               |
|                                                       |                                           |                               |
|                                                       |                                           |                               |
| Phase                                                 | Туре                                      | ID                            |
| hase<br>mixture                                       | Type<br>Tuid                              | ID<br>7                       |
| hase<br>mixture<br>Edit                               | Type                                      | Tofiles                       |
| hase<br>mixture<br>Edit<br>Parameters                 | Type<br>Type<br>Copy Pr<br>Operating Cone | Tofiles                       |
| hase<br>mixture<br>Edit<br>Parameters<br>Display Mesh | Type                                      | ID<br>7<br>rofiles<br>ditions |

Gambar 3.10. User Menu Cell Zone Conditions

e. Boundary Conditions

Tahap ini merupakan proses untuk memberikan kondisi batas berupa data yang dibutuhkan pada simulasi ini. Data yang dimasukkan adalah kecepatan superfisial air dak kecepatan superfisial udara dan *volume fraction* dari air.

| inlet_air                                                               |                |                                                 |                                 |                     |         |
|-------------------------------------------------------------------------|----------------|-------------------------------------------------|---------------------------------|---------------------|---------|
| inlet_water                                                             |                |                                                 |                                 |                     |         |
| interior-solid                                                          |                |                                                 |                                 |                     |         |
| wall-solid                                                              |                |                                                 |                                 |                     |         |
|                                                                         |                |                                                 |                                 |                     |         |
|                                                                         |                |                                                 |                                 |                     |         |
|                                                                         |                |                                                 |                                 |                     |         |
|                                                                         |                |                                                 |                                 |                     |         |
|                                                                         |                |                                                 |                                 |                     |         |
|                                                                         |                |                                                 |                                 |                     |         |
|                                                                         |                |                                                 |                                 |                     |         |
|                                                                         |                |                                                 |                                 |                     |         |
|                                                                         |                |                                                 |                                 |                     |         |
|                                                                         |                |                                                 |                                 |                     |         |
|                                                                         |                |                                                 |                                 |                     |         |
| hase                                                                    | Ţ              | уре                                             |                                 |                     | ID      |
| 'hase<br>mixture                                                        | ×              | ype<br>velocity-                                | inlet                           | ~                   | ID<br>7 |
| hase<br>mixture<br>Edit                                                 | v<br>Co        | ype<br>velocity-                                | inlet                           | ~                   | ID<br>7 |
| hase<br>mixture<br>Edit                                                 | V<br>Co        | ype<br>velocity                                 | inlet<br>Profiles               | <b>v</b>            | ID<br>7 |
| Phase<br>mixture<br>Edit<br>Parameters                                  | Co<br>Ope      | ype<br>velocity-<br>py<br>erating C             | inlet<br>Profiles               | <b>&gt;</b>         | ID<br>7 |
| hase<br>mixture<br>Edit<br>Parameters<br>Display Mesh                   | Co<br>Ope      | ype<br>velocity-<br>py<br>rating C<br>iodic Coi | inlet<br>Profiles<br>onditions  | <b>&gt;</b><br><br> | ID<br>7 |
| hase<br>mixture<br>Edit<br>Parameters<br>Display Mesh<br>Hidhlight Zone | V<br>Co<br>Ope | ype<br>velocity<br>py<br>rating C<br>iodic Cor  | inlet<br>Profiles<br>onditions. | <b>&gt;</b>         | ID<br>7 |

Gambar 3.11. User Menu Boundary Conditions

f. Solution Methods

Simulasi ini menggunakan skema SIMPLE. Pada Spatial Discretization, untuk gradient-nya menggunakan Least Squares Cell Based, Pressure menggunakan PRESTO!, momentum menggunakan Second Order Upwind, Volume Fraction menggunakan Geo-recontruct, Turbulent Kinetic Energy menggunakan Second Order Upwind, Transient Formulation menggunakan First Order Implincit.

| essure-velocity coupling                                                             |         |
|--------------------------------------------------------------------------------------|---------|
| Scheme                                                                               |         |
| SIMPLE                                                                               | ~       |
| atial Discretization                                                                 |         |
| Gradient                                                                             |         |
| Least Squares Cell Based                                                             | ~       |
| Pressure                                                                             |         |
| PRESTO!                                                                              | ~       |
| Momentum                                                                             |         |
| Second Order Upwind                                                                  | ~       |
| Volume Fraction                                                                      |         |
| Geo-Reconstruct                                                                      | ~       |
| Turbulent Kinetic Energy                                                             |         |
| Second Order Upwind                                                                  | ~       |
| ansient Formulation                                                                  |         |
| irst Order Implicit                                                                  | ~       |
| Non-Iterative Time Advancem<br>Frozen Flux Formulation<br>High Order Term Relaxation | Ontions |

Gambar 3.12. User Interface Solution Methods

## g. Monitors

Pada tahap ini akan diatur parameter yang digunakan untuk memantau konvergensi secara dinamis . pada dasarnya konvergensi dapat ditentukan dengan merubah parameter pada residual, statistik dll. Pada kasus ini *equations* pada *residual monitors* disetting sesuai kebutuhan yaitu akan menampilkan *continuity*, *z-velocity*, *energy*, *k-epsilon*, dan *do-intensity*.

| Options            | Equations       |            |               |                       |         |
|--------------------|-----------------|------------|---------------|-----------------------|---------|
| ✓ Print to Console | Residual        | Monitor C  | heck Converge | nce Absolute Criteria | ^       |
| ✓ Plot             | continuity      |            | •             | 0.001                 |         |
| Window             | x-velocity      |            |               | 0.001                 |         |
|                    | y-velocity      |            |               | 0.001                 |         |
| 1000               | z-velocity      | •          |               | 0.001                 |         |
|                    | Residual Values |            |               | Convergence Cr        | iterion |
| terations to Store | Normalize       |            | Iterations    | absolute              |         |
|                    | Scale           | ocal Scale |               |                       |         |

Gambar 3.13. User Menu Residual Monitor

h. Solution initialization

*Initialization methods* yang digunakan adalah *Hybrid initialization* setelah itu melakukan *patch* satu kali untuk mengoptimalkan

| Solution Initialization                                                        |
|--------------------------------------------------------------------------------|
| Initialization Methods<br>O Hybrid Initialization<br>O Standard Initialization |
| More Settings Initialize Patch Reset DPM Sources Reset Statistics              |
| Help                                                                           |

Gambar 3.14. User Menu Solution Initialization.

## i. Run Calculation

Pada proses ini akan melakukan iterasi sehinggaa terjadi konvergensi. *Number of iteration* adalah batasan iterasi yang kita tentukan, sedangkan konvergensi tidak terpaku oleh jumlah data *number of iteration* yang dimasukkan. Konvergensi dipengaruhi oleh ketepatan dalam menentukan metode yang digunakan dalam simulasi ini.

| Check Case                                                                                                    | Preview Mesh Motion                            |
|----------------------------------------------------------------------------------------------------|------------------------------------------------|
| Time Stepping Method                                                                                                    | Time Step Size (s)                             |
| Fixed 🗸                                                                                                    | 0.001                                          |
| Settings                                                                                                    | Number of Time Steps                           |
| Options                                                                                                    |                                                |
| 1                                                                                                    |                                                |
| Time Sampled (                                                                                                    | Sampling Options                               |
| 1 Time Sampled (<br>Aax Iterations/Time Step<br>20                                                                                   | Sampling Options<br>5) 0<br>Reporting Interval |
| 1 Time Sampled (                                                                                                    | Sampling Options                               |
| 1     Time Sampled (       Max Iterations/Time Step<br>20     20       Profile Update Interval<br>1     1       Data File Quantities | Sampling Options                               |

Gambar 3.15. User Menu Run Calculation

#### j. Graphics and Animations

Tahap ini adalah tahap pengecekan hasil dari iterasi yang telah selesai untuk mengetahui apakah pola aliran yang terjadi telah muncul dan dapat mengetahui pola aliran yang terbentuk pada simulasi. Dengan melakukan *Set Up* dan memilih *kontours* selanjutnya menambahkan *plane* agar dapat menampilkan hasil pola aliran yang terjadi.

| Graphics and                                                               | d Animatio                                       | ons      |  |
|----------------------------------------------------------------------------|--------------------------------------------------|----------|--|
| Graphics                                                                   |                                                  |          |  |
| Mesh                                                                       |                                                  |          |  |
| Contours - Unav<br>Vectors - Unav<br>Pathlines - Unav<br>Particle Tracks - | vailable<br>ailable<br>vailable<br>• Unavailable |          |  |
| Set Up                                                                     |                                                  |          |  |
| Animations                                                                 |                                                  |          |  |
| Sweep Surface                                                              | - Unavailable                                    |          |  |
| Scene Animation<br>Solution Animat                                         | n<br>ion Playback                                |          |  |
| Set Up                                                                     |                                                  |          |  |
| Options                                                                    | Scene                                            | Views    |  |
| Lights                                                                     | Colormap                                         | Annotate |  |

Gambar 3.16 Tampilan Graphics and Animations

## 3.3.3. Post-Processing

Langkah selanjutnya setelah melakukan proses kalkulasi melihat hasil dari proses kalkulasi. Pada penelitian ini, hasil yang dibutuhkan adalah kontur tekanan yang terbentuk pada sistem akibat dai fluktuasi beda tekanan.

Ada 3 tahap yang dilakukan untuk mengetahui hasil simulasi yang berupa pola aliran serta kecepatannya yaitu :

#### a. Plane

Tampilan plane ditunjukkan dalam bentuk tampilan dua dimensi. Area tampilan dapat ditentukan berdasarkan sumbu koordinat geeometri.

| Details of <b>Plan</b> | e                 |          | Details of Plane |                           |          |
|------------------------|-------------------|----------|------------------|---------------------------|----------|
| Geometry               | Color Render View |          | Geometry C       | Color Render View         |          |
| Domains                | All Domains       | •        | Mode             | Variable                  | •        |
| Definition             |                   | Ξ        | Variable         | Velocity                  | •        |
| Method                 | YZ Plane          | •        | Range            | Global                    | •        |
| x                      | 0.0 [m]           |          | Min              | 0 [m s^                   | -1]      |
| Plane Bound            | s                 | Ξ        | Max              | 12.4178 [m s^             | -1]      |
|                        | -                 |          | Boundary Data    | a 🔘 Hybrid 💿 Conservative |          |
| Туре                   | None              | •        | Color Scale      | Linear                    | •        |
| Plane Type             |                   | Ξ        | Color Map        | Rainbow                   | - 8      |
| Sice                   | ○ Sample          |          | Undef. Color [   |                           |          |
| Apply                  | Reset             | Defaults | Apply            | Reset                     | Defaults |

Gambar 3.17. Tampilan Menu Pembuatan Plane

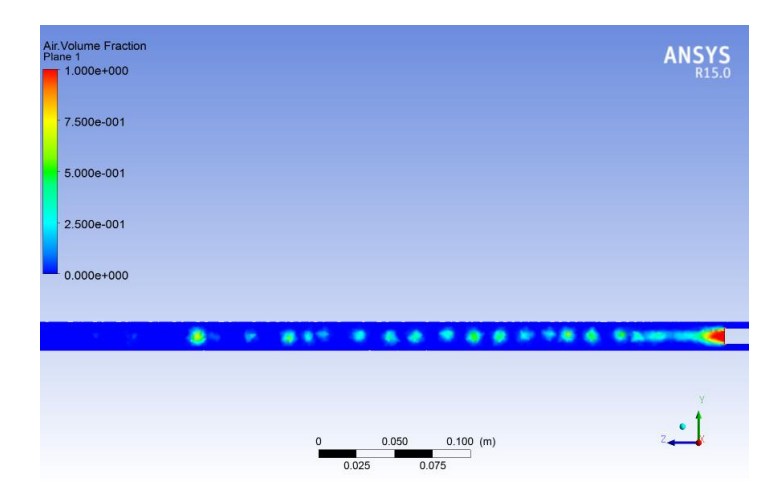

Gambar 3.18. Tampilan Plane

### b. Contour

Dengan *contour* dapat diketaui dengan detail terkait pola hasil dari simulasi berdasarkan variabel yang diinginkan pada setiap *plane* yang telah ditentukan sebelumnya. *Contour* dideskripsikan dengan warna untuk membaca pola berdasarkan variael yang ditentukan.

| etalls of Pla | ne press          |        |    | Details of Con | tour pres | 5      |       |    |        |
|---------------|-------------------|--------|----|----------------|-----------|--------|-------|----|--------|
| Geometry      | Color Render View |        | 3  | Geometry       | Labels    | Render | View  |    |        |
| Domains       | All Domains       | •      | Â  | Show N         | umbers    |        |       |    | Ξ      |
| Definition    |                   | Ξ      |    | Text Height    | 0.024     | l.     |       |    |        |
| Method        | YZ Plane          | •      |    | Text Font      | Sans S    | Gerif  |       | •  |        |
| x             | 0.0 [m]           |        | H  | Color Mode     | Defaul    | t      |       | •  |        |
| Plane Boun    | ds                | Ξ      |    |                |           |        |       |    |        |
| Туре          | None              | •      |    |                |           |        |       |    |        |
| Plane Type    |                   | ⊡      |    |                |           |        |       |    |        |
| Slice         | 🔘 Sample          |        | -  |                |           |        |       |    |        |
| Apply         | Reset             | Defaul | ts | Apply          | i         |        | Reset | De | faults |

Gambar 3.19. Tampilan Menu Pembuatan Contour

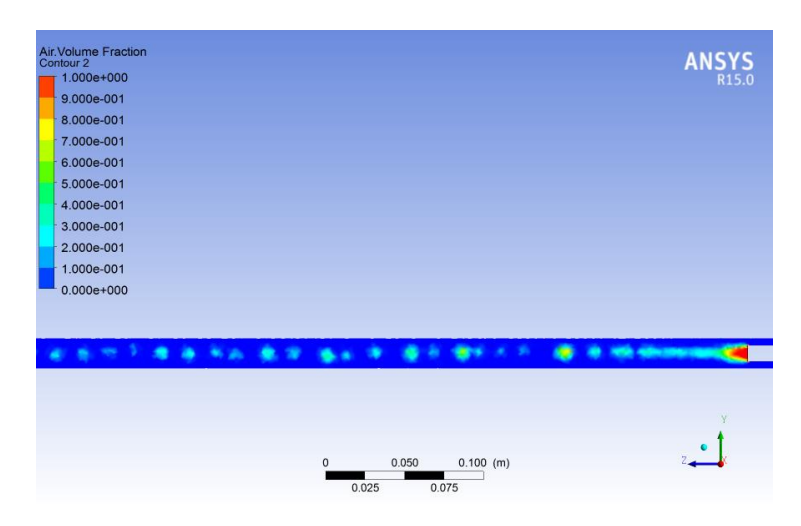

Gambar 3.20 Tampilan Contour

c. Timestep selector

Dengan *timestep selector* ini dapat mengetahui seberapa lama waktu terjadinya pola aliran yang dilakukan dan dapat melihat setiap seperdetik dari hasil pola aliran yang terjadi. Berikut tampilan menu pada *timestep selector* :

| gele | embung  | 0300        |          |      |   |   |
|------|---------|-------------|----------|------|---|---|
| Curr | ent Tim | estep: 100  |          |      |   |   |
| #    | Step    | Solver Step | Time [s] | Туре | ^ |   |
| 89   | 89      | 89          | 0.089    | Full |   | 2 |
| 90   | 90      | 90          | 0.09     | Full |   |   |
| 91   | 91      | 91          | 0.091    | Full |   | X |
| 92   | 92      | 92          | 0.092    | Full |   |   |
| 93   | 93      | 93          | 0.093    | Full |   | П |
| 94   | 94      | 94          | 0.094    | Full |   |   |
| 95   | 95      | 95          | 0.095    | Full |   |   |
| 96   | 96      | 96          | 0.096    | Full |   |   |
| 97   | 97      | 97          | 0.097    | Full |   |   |
| 98   | 98      | 98          | 0.098    | Full |   |   |
| 99   | 99      | 99          | 0.099    | Full |   |   |
| 100  | 100     | 100         | 0.1      | Full |   |   |
| 101  | 101     | 101         | 0.101    | Full |   |   |
| 102  | 102     | 102         | 0.102    | Full | * |   |

Gambar 3.21 Tampilan Timestep Selector

d. Animation

*Animation* digunakan untuk membuat suatu hasil dari pola aliran yang terjadi menjadi sebuah video, dan dapat mengetahui gerakan dari pola aliran yang berjalan. Berikut tampilan dari *Animation* :

| Ani                                    | mation ? ×           |  |  |  |  |  |  |
|----------------------------------------|----------------------|--|--|--|--|--|--|
| Quick Animation                        | O Keyframe Animation |  |  |  |  |  |  |
| Select one or more objects to animate: |                      |  |  |  |  |  |  |
| Plane 1                                |                      |  |  |  |  |  |  |
| Timesteps                              |                      |  |  |  |  |  |  |
|                                        |                      |  |  |  |  |  |  |
| Fast Slow                              |                      |  |  |  |  |  |  |
|                                        |                      |  |  |  |  |  |  |
|                                        | Bounce               |  |  |  |  |  |  |
| Repeat 1                               | ¢ 00                 |  |  |  |  |  |  |
| Save Movie                             | embung 0300.wmv 📴    |  |  |  |  |  |  |
| Format Windows Media Video 👻           |                      |  |  |  |  |  |  |
|                                        | Options              |  |  |  |  |  |  |
|                                        | Close                |  |  |  |  |  |  |

Gambar 3.22 Tampilan Animation